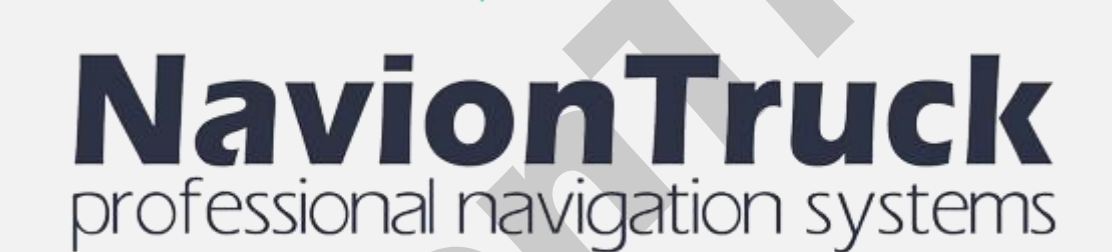

Manuel Français

Windows CE

# Navigation GPS

#### Sur

système de navigation hybride qui combine l'avantage de la navigation hors-ligne avec le soutien de la connexion des données pour connaître l'état des routes.

Le logiciel utilise des cartes compactes de vecteur, vous n'aurez aucun problème à faible couverture.

# INDICE

- Démarrage rapide 1. Activer la licence 2. Carte 3. Vos favoris 4. Recherche 4.1 Supprimer 4.2 Coordonnées 4.3 Histoire 4.4 Adresse
- 4.5 Chercher tout

5. Itinéraire 5.1 Légende 5.2 Sauvegarder 5.3 Télécharger 5.4 Afficher 5.5 Effacer 5.6 En plus 5.6.1 Déroutage 5.6.2 Reproduire 5.6.3 Effacer le point 5.6.4 Type d'itinéraire 5.6.5 Véhicule 5.6.6 Route Alternative 5.6.7 Couleur 5.6.8 Distance d'actualisation 5.6.9 Types de routes 5.6.10 Autoriser les vitages 5.6.11 Predre en compte le côté de la route 5.6.12 Construire un itinéraire similaire 5.6.13 Utiliser le fichier limitations 6. Divers 6.1 Aficher POI 6.2 Brillance de la carte 6.3 Volume 6.4 Réglages 6.4.1 Système 6.4.1.1 GPS 6.4.1.2 Heure 6.4.1.3 Les langues de l'interface 6.4.1.4 Langues de saisie 6.4.1.5 Dimensions s'écran 6.4.1.6 Volume 6.4.2 Réglages 6.4.2.1 Catalogue de cartes 6.4.2.2 En quelque sorte 6.4.2.2.1 3D 6.4.2.2.2 Échelle automatique 6.4.2.2.3 Afficher les signaux 6.4.2.2.4 Afficher les radars 6.4.2.2.5 Circulation á sens unique 6.4.2.2.6 Neveau de détail 6.4.2.2.7 Dimension de texte 6.4.2.2.8 Les noms de rues en horizontal 6.4.2.2.9 Tourner la carte en direction de mouvement

6.4.2.3 Afficher POI

# Démarrage rapide

1. Activer la licence

Lorsque vous démarrez le logiciel de navigation.

#### Sur les appareils sans connexion Internet

- · Introuisez la licence sur l'appareil.
- · Le dispositif affiche un code d'activation.
- · Introuisez le code d'activation sur notre page Web (sur le site Activer la licence).
- Notre site affichera un autre code d'activation.
- Introuisez le code d'activation sur l'appareil et la licence est activée.

Remarque. Ce n'est pas besoin de mettre les tirets de la licence.

# Sur les appareils avec accès Internet

- · Connectez-vous à Internet.
- · Introuisez le numéro de licence.
- · Le logiciel active automatiquement.

Remarque. Ce n'est pas besoin de mettre les tirets de la licence.

# 2. Carte

Après le début, vous pouvez voir la carte sur l'écran.

· Attendez quelques secondes jusqu'à ce que le GPS détecte la position, si vous êtes à l'intérieur d'un bâtiment, Le

6424 Info 6.4.2.5 Voie d'accés aux cartes 6.4.3 Interface 6.4.3.1 Vue navigation 6.4.3.2 Brillance de la carte 6.4.3.3 Vue de l'échelle 6.4.3.4 Circulation par voies 6.4.3.5 Menu Contextuel 6.4.3.6 Choisissez un itinéraire au départ 6.4.3.7 Affichage de date et temps 6.4.3.8 Boutons sur l'écran 6.4.3.9 Sur pression 6.4.3.10 Pack vocal 6.4.4 Advertissements 6.4.4.1 A propos de manceuvre 6.4.4.2 Notify 6.4.4.3 Signaux routiers 6.4.4.4 Radars 6.4.4.5 Lors 6.4.4.6 POI 6.4.4.7 En savoir plus sur le manceuvre 6.4.4.8 Lor de sortie sur la section 6.4.4.9 Long parcours (périodiquement) 6.4.4.10 Lors de modification de l'itinéraire 6.4.5. Compte 6.4.6 Par défaut 6.5 Fonctions 6.5.1 Mon menu 6.5.2 Le Nord en haut 6.5.3 Ordométre En plus 6.5.4 Capture d'écran 6.5.5 Pistes 6.5.6 Minimiser

GPS ne detecte pas des satelites, passez à une zone ouverte et le GPS sera positionné.

· Utilisez les boutons de droite pour le zoom, cliquez sur le bouton supérieur et inférieur pour régler l'angle.

· Utilisez la clé de la boussole pour orienter la carte.

 Appuyez sur le bouton ë pour accéder au menu rapide avec des raccourcis pour affichage de la carte, supprimer vue POI itinéraire de déviation de l'itinéraire, le zoom et le volume par défaut automatique. Vous pouvez modifier les fonctions de menu rapide de Menu> Outils> Menu rapide> Appuyez sur la fonction d'édition, appuyez sur la fonction et confirmer.

• En cliquant sur la carte à un moment précis, vous pouvez créer un itinéraire vers ce point et l'ajouter comme point de destination final, créez un favoris ou étteindre le GPS. En cliquant sur MAS on peut trouver des informations sur le point de la carte où nous avons appuyé.

· Vous pouvez faire glisser la carte en faisant glisser vers le bas de l'écran sans lever le doigt de l'écran.

· Cliquez sur menu, pour accéder à favoris , recherche, options d'itinéraire.

#### 3. Vos favoris

Vous trouverez la liste des favoris créés.

#### Créer un favoris

Cliquez sur la carte du point où ce favori que vous souhaitez ajouter des favoris appuyez et entrez le nom du signet, puis cliquez sur OK, puis sélectionnez la catégorie et l'information préférée et cliquez sur OK pour enregistrer le signet.

Pour afficher vos favoris et commencer la route à un favori ou un changement, appuyez sur Menu> Favoris> appuyez sur le signet> choisissez la destination finale ou plusieurs options comme début, point de passage, modifier, supprimer, afficher, annuler. Cliquez sur la flèche pour confirmer quand vous voulez commencer la route.

#### 4. Recherche

#### 4.1 Supprimer

Appuyez sur cette option pour supprimer un itinéraire créé.

#### 4.2 Coordonnées

Appuyez sur cette option pour insérer les coordonnées d'une destination.

· Appuyez sur fin pour créer le chemin vers l'emplacement de destination finale.

· Cliquez sur Plus pour créer l'itinéraire du point de départ, rechercher un POI àproximité du point, montrer le point sur la carte, ajouter le comme un point de passage, ajouter aux favoris et annuler.

Pour rechercher un POI à proximité du point, appuyez sur près, appuyez sur coordonnées et choisissez une des trois options à proximité du point, dans le département à l'adresse. Appuyez ensuite sur la catégorie, sélectionnez la catégorie du POI

#### 4.3 Histoire

Appuyez sur cette option pour rechercher des itinéraires historiques.

#### 4.4 Adresse

Pour rechercher une adresse appuyer dans le pays et sélectionnez le pays, appuyez sur la ville de destination, sélectionnez l'adresse, entrez le numéro de la maison ou traversant (traversant la maison ou ne sont pas obligatoires)

**Remarque.** En introduisant le pays, quartier, rue, maison, toutes les options disponibles sont affichés dans la base de données cartographiques, le système affiche les résultats disponibles. Si un pays, ville, rue, numéro et croix ne sont pas dans la base de données cartographiques, il ne peut pas être écrit si le pays dans lequel vous souhaitez rechercher n'est pas installé, vous ne pouvez pas sélectionner le pays. Il est un système de recherche intelligent affiche les résultats.

# 4.5 Chercher tout

Sélectionnez cette option pour rechercher un POI dans les catégories de POI sur la carte.

## 5. Itinéraire

## 5.1 Légende

Après avoir créé un itinéraire, cette fonction permet d'afficher l'itinéraire de l'itinéraire, sélectionnez un point sur l'itinéraire et appuyez sur Afficher pour voir le segment de route sur la carte, vous pouvez cliquer sur ce point ou faites glisser la carte à un point et de créer un point de passage.

# 5.2 Sauvegarder

Lorsque vous créez un itinéraire, sélectionnez cette option pour enregistrer l'itinéraire.

# 5.3 Télécharger

Aller à cette section pour charger un itinéraire enregistré.

# 5.4 Afficher

Aller à cette section pour afficher l'itinéraire sur la carte.

## 5.5 Effacer

Appuyez sur Supprimer pour supprimer l'itinéraire.

## 5.6 En plus

## 5.6.1 Déroutage

Touchez pour trouver un autre itinéraire à partir de votre position actuelle.

#### 5.6.2 Reproduire

Après avoir créé un itinéraire Appuyez sur cette option pour lire une démonstration de l'itinéraire.

# 5.6.3 Effacer le point

Appuyez sur cette option pour supprimer le point de démarrage actuel.

# 5.6.4 Type d'itinéraire

Choisissez dans cette section le type d'itinéraire rapide, court ou piéton.

# 5.6.5 Véhicule

Appuyez sur cette option pour choisir le type de véhicule

Cliquez sur la flèche pour modifier les dimensions pour le cas des camions, des remorques et bus.

# 5.6.6 Route Alternative

Cliquez sur cette section pour afficher les routes alternatives dans la création d'un itinéraire.

# 5.6.7 Couleur

Cette section vous permet de changer la couleur de la route entre le bleu, violet, jaune, orange, bleu clair, foncé et gris.

# 5.6.8 Distance d'actualisation

Cliquez sur cette section pour recalculer un itinéraire après avoir parcouru plus de 30, 50, 100, 200, 300, 400 ou 500 mètres.

### 5.6.9 Types de routes

Choisissez dans cette section les types de routes pour le calcul d'un itinéraire.

# 5.6.10 Autoriser les vitages

Choisissez cette option pour permettre le changement de direction sur un itinéraire.

## 5.6.11 Predre en compte le côté de la route

Choisissez cette option à envisager au cours de la route se trouve sur le côté de la route, par exemple, si elle vient à une station de service dans une voie de service.

# 5.6.12 Construire un itinéraire similaire

Sélectionnez cette option pour calculer l'itinéraire à un niveau détaillé.

## 5.6.13 Utiliser le fichier limitations

Choisissez cette option pour prendre en compte les limites de vitesse sur la route.

## 6. Divers

## 6.1 Aficher POI

Dans cette section, vous pouvez sélectionner le POI que vous souhaitez afficher sur la carte.

## 6.2 Brillance de la carte

Dans cette section, vous pouvez sélectionner le mode d'affichage de l'écran entre la vision automatique, visión du jour et la vision nocturne. Si vous sélectionnez Affichage automatique le navigateur ajustera automatiquement le mode nuit et du jour.

#### 6.3 Volume

Dans cette section, sélectionnez le niveau sonore.

# 6.4 Réglages

#### 6.4.1 Système

# 6.4.1.1 GPS

Dans cette section, vous pouvez configurer le port GPS, Baud, étteindre ou allumer l'antenne GPS, réglez l'emplacement et utiliser une antenne GPS Bluetooth externe.

# 6.4.1.2 Heure

Cette section peut synchroniser l'heure avec le signal GPS ou définir le fuseau horaire.

# 6.4.1.3 Les langues de l'interface

Dans cette section, vous pouvez définir la langue de l'interface. Lorsque vous choisissez la langue vocale change automatiquement la langue de l'interface choisie.

# 6.4.1.4 Langues de saisie

Dans cette section, vous pouvez configurer la langue du clavier et choisissez les langues que vous souhaitez apparaître comme une écriture d'option.

# 6.4.1.5 Dimensions s'écran

Dans cette section, vous pouvez ajuster le logiciel à la taille de l'écran de l'appareil.

6.4.1.6 Volume

Dans cette section, sélectionnez le niveau sonore.

# 6.4.2 Réglages

# 6.4.2.1 Catalogue de cartes

Cliquez sur cette section pour voir la liste des cartes installées.

# 6.4.2.2 En quelque sorte

# 6.4.2.2.1 3D

Entrez sur cette section pour définir le mode d'affichage des bâtiments. En cliquant sur le bouton bâtiments 3D vous pouvez choisir comment vous voulez l'afficher.

# 6.4.2.2.2 Échelle automatique

Dans cette section, vous pouvez régler le niveau de l'inclinaison du mode carte 2D et 3D.

## 6.4.2.2.3 Afficher les signaux

Appuyez sur cette fonction pour afficher les panneaux de signalisation.

## 6.4.2.2.4 Afficher les radars

Sélectionnez cette fonction pour afficher les radars sur la route.

# 6.4.2.2.5 Circulation á sens unique

Sélectionnez cette fonction pour afficher l'état du trafic dans cette voie.

## 6.4.2.2.6 Neveau de détail

Appuyez sur cette option pour définir la qualité d'image de la carte.

#### 6.4.2.2.7 Dimension de texte

Entrez cette section pour augmenter ou diminuer la taille du texte de l'interface.

# 6.4.2.2.8 Les noms de rues en horizontal

Entrez cette section au texte de la feuille de route affichée sur l'écran horizontalement.

# 6.4.2.2.9 Tourner la carte en direction de mouvement

Appuyez sur cette option pour faire pivoter le déplacement de la carte dans la direction de la route.

# 6.4.2.3 Afficher POI

Dans cette section, vous pouvez sélectionner le POI que vous souhaitez afficher sur la carte.

#### 6.4.2.4 Info

Cliquez sur cette section pour afficher des informations cartographiques sur votre emplacement.

#### 6.4.2.5 Voie d'accés aux cartes

Dans cette section, vous pouvez sélectionner le dossier racine où les cartes, le dossier de la carte par défaut est situé dans la racine de l'application, mais peut le placer ailleurs indiquant la racine.

# 6.4.3 Interface

#### 6.4.3.1 Vue navigation

Entrez cette section pour redimensionner l'écran de navigation, par défaut est élevé.

# 6.4.3.2 Brillance de la carte

Dans cette section, vous pouvez sélectionner le mode d'affichage de l'écran entre la vision automatique, le jour et la vision nocturne. Si vous sélectionnez Affichage automatique du navigateur ajustera automatiquement le mode nuit et du jour.

# 6.4.3.3 Vue de l'échelle

Dans cette section, sélectionnez le type de système de mesure.

# 6.4.3.4 Circulation par voies

Il affiche l'état des voies de circulation, les niveaux de trafic sont spécifiés dans la route avec des couleurs de l'orange au rouge, le rouge étant le plus haut état du trafic.

# 6.4.3.5 Menu Contextuel

Comment accéder à l'écran de navigation de menu rapide (ë).

# 6.4.3.6 Choisissez un itinéraire au départ

Cette fonction vous permet d'activer ou de désactiver les recommandations de la maison de message.

# 6.4.3.7 Affichage de date et temps

Sélectionnez cette fonction pour afficher l'heure et la date à l'écran de navigation.

# 6.4.3.8 Boutons sur l'écran

Dans cette section, vous pouvez sélectionner les boutons affichés sur l'écran de navigation.

## 6.4.3.9 Sur pression

Sélectionnez cette option pour désactiver le son en appuyant sur l'écran.

**Remarque.** Cette fonction peut être activée sur l'appareil, si vous ne voulez pas de son vous devez désactiver cette fonction sur les deux lieux.

# 6.4.3.10 Pack vocal

Dans cette section, sélectionner le genre de voix, homme ou femme.

**Remarque.** La Langue vocale est automatiquement sélectionnée avec la langue du logiciel. Exemple: Si vous choisissez la langue anglaise, la langue de la voix sera l'anglais.

# 6.4.4 Advertissements

# 6.4.4.1 A propos de manceuvre

Entrez sur cette section pour sélectionner le temps qui soit écoulé pour recevoir des alertes de manœuvre.

# 6.4.4.2 Notify

Entrez sur cette section pour définir la distance d'approche lorsque nous recevons l'alerte.

# 6.4.4.3 Signaux routiers

Accéder à cette section pour activer ou désactiver la voix des panneaux de signalisation de l'écran d'alerte.

# 6.4.4.4 Radars

Pour accéder à cette section pour activer ou désactiver, alerte vocale ou alertes écran radar.

# 6.4.4.5 Lors

Accédez à cette section pour activer les alertes de vitesse dans les distances indiquées.

# 6.4.4.6 POI

Accédez à cette section pour choisir les catégories de points d'intérêt où nous voulons être alerté à l'approximation.

# 6.4.4.7 En savoir plus sur le manceuvre

Sélectionnez cette option pour recevoir plus de répetition d'informations des manœuvres.

## 6.4.4.8 Lor de sortie sur la section

En sélectionnant cette alerte on reçoit des informations d'itinéraire au début.

# 6.4.4.9 Long parcours (périodiquement)

En sélectionnant cette fonction on reçoit périodiquement les alertes des informations d'itinéraire.

#### 6.4.4.10 Lors de modification de l'itinéraire

En sélectionnant cette fonction, vous recevez une alerte quand il y'a un changement d'itinéraire.

#### 6.4.5. Compte

**Remarque.** Seuls les appareils avec accès à Internet peut créer un compte utilisateur pour sauvegarde une copie de sécurite des paramètres que vous avez fait dans le système.

Dans cette section, vous pouvez voir votre numéro de licence, la version du logiciel et des informations de contact du centre de support.

Remarque. Gardez votre numéro de licence dans un endroit sûr.

## 6.4.6 Par défaut

Cliquez sur cette section pour mettre le logiciel aux réglages d'usine.

#### 6.5 Fonctions

#### 6.5.1 Mon menu

Cliquez sur cette section pour sélectionner les options de menu rapide, pour choisir cette fonction cliquez sur Modifier, vous pouvez choisir la fonction que vous souhaitez remplacer.

#### 6.5.2 Le Nord en haut

Cliquez sur cette section pour définir la carte avec le nord vers le haut.

# 6.5.3 Ordométre

Dans cette section, vous pouvez consulter ordinateur de bord du logiciel de navigation etconsulter:

- Distance parcourue par session, de la marque et totale.
- la vitesse Moyenne par session, a partir de marque et le totale.
- La consommation de carburant par session, de la marque et totale.

#### En plus

Modifier les préférences de consommations de votre véhicule et le Prix du carburant pour voir l'information du point 3 d'ordinateur de bord.

#### 6.5.4 Capture d'écran

Cliquez sur cette section pour faire une capture d'écran. Aller à la carte et faites glisser jusqu'a que vous trouvez le point où vous souhaitez effectuer la capture, entrer dans le menu et accédez à capture d'écran, puis cliquez sur capture d'écran. La capture d'écran sera stocké en mémoire dans le dossier Captures d'écran.

#### 6.5.5 Pistes

Sélectionnez cette option pour enregistrer les itinéraires, appuyez sur enregistrement pour commencer l'enregistrement des chemins.

#### Liste des Tracks

Appuyez sur une des pistes chargé, automatiquement vous pouvez voir sur l'écran les parcours en ligne droite qui ont été faites sur cette track.

#### 6.5.6 Minimiser

Cliquez sur ce point pour revenir au menu de l'appareil sans fermer le logiciel de navigation, vous pouvez revenir au logiciel de navigation en tapant sur navigation de votre appareil.

www.naviontruck.com